## **Step 4: Display Search Results**

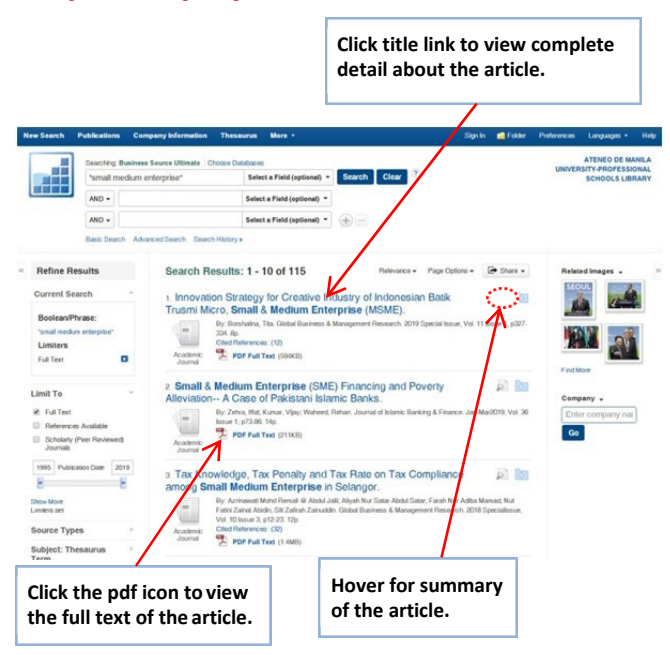

## Step 5: Email, Save, Cite Search Results

|              |                                                                         |                                                                                  | Thesaurus                                                                                                    | More •                                                                                                    | Sign In                                                                                                    | Folder                                                                                                    | Preferences                                                 | Languages •                                                                                                    | Help                                                                                                    |
|--------------|-------------------------------------------------------------------------|----------------------------------------------------------------------------------|----------------------------------------------------------------------------------------------------|----------------------------------------------------------------------------------------------------|----------------------------------------------------------------------------------------------------|----------------------------------------------------------------------------------------------------|-------------------------------------------------------------|----------------------------------------------------------------------------------------------------|----------------------------------------------------------------------------------------------------|
|              | Searching: Business Source Uttimate Choose D<br>small modium onterprise |                                                                                  | se Databases<br>Select a<br>Select a                                                                                                    | Select a Field (optional) * Search Clear                                                                                                    |                                                                                                    | , 0                                                                                                    | () UNIVE                                                    | ATENEO DE MANILA<br>RSITY-PROFESSIONAL<br>SCHOOLS LIBRARY                                                                                                    |                                                                                                    |
|              | AND +                                                                   |                                                                                  | Select a                                                                                                    | Field (optional) *                                                                                                    | $\oplus \odot$                                                                                                    |                                                                                                    |                                                             |                                                                                                    |                                                                                                    |
|              | Basic Search                                                            | Advanced Search Search His                                                       | tory                                                                                                    |                                                                                                    |                                                                                                    |                                                                                                    |                                                             |                                                                                                    |                                                                                                    |
| C Detailed R | Record<br>Text (60KB)<br>Nults<br>Searching                             | Result List Reform The Influen of Small an Auth Sou Document 7 Subject Ter Abstr | e Search + 1<br>nece of Fin<br>d Mediu<br>ors: Sharma,<br>2, p22-61<br>"Financia<br>"Financia<br>"Fina | Sort 41,135 •<br>mancial Litts<br>m-Scale Er<br>Maria <sup>1</sup> disabasham<br>will of Accounting Re-<br>10p.<br>Illerary<br>perform price<br>enterprice<br>model<br>washing and midum-Scale<br>diversite for the mid-<br>method berithen<br>genetic services<br>and ordium-Scale<br>diversite for the midum-Scale<br>diversite for the midum-Scale<br>diversite for the midum-Scale<br>and washing and the forther<br>genetic services<br>and ordium-Scale<br>and ordium-Scale<br>and and and and and and and and and and | eracy on the<br>interprises.<br>a sharma07@gmail.co<br>search & Audi Practico<br>of in construct advan-<br>de and a star and a star and a star<br>as a criticat tool for rea | 7<br>75<br>85. Apr2019, V<br>56. Sector has bee<br>sement throug<br>14 poverly red<br>reding, analyzi<br>rganizations,<br>sing informatic | n<br>n hvarious<br>John hvarious<br>John n<br>ng<br>poppert | Tools<br>Add to h<br>Tools<br>Tools | in in index states in the state of the states in the states in the state |

# **Option: Searching Other Databases i.e. E-Books, Business Book Summaries, Medline**

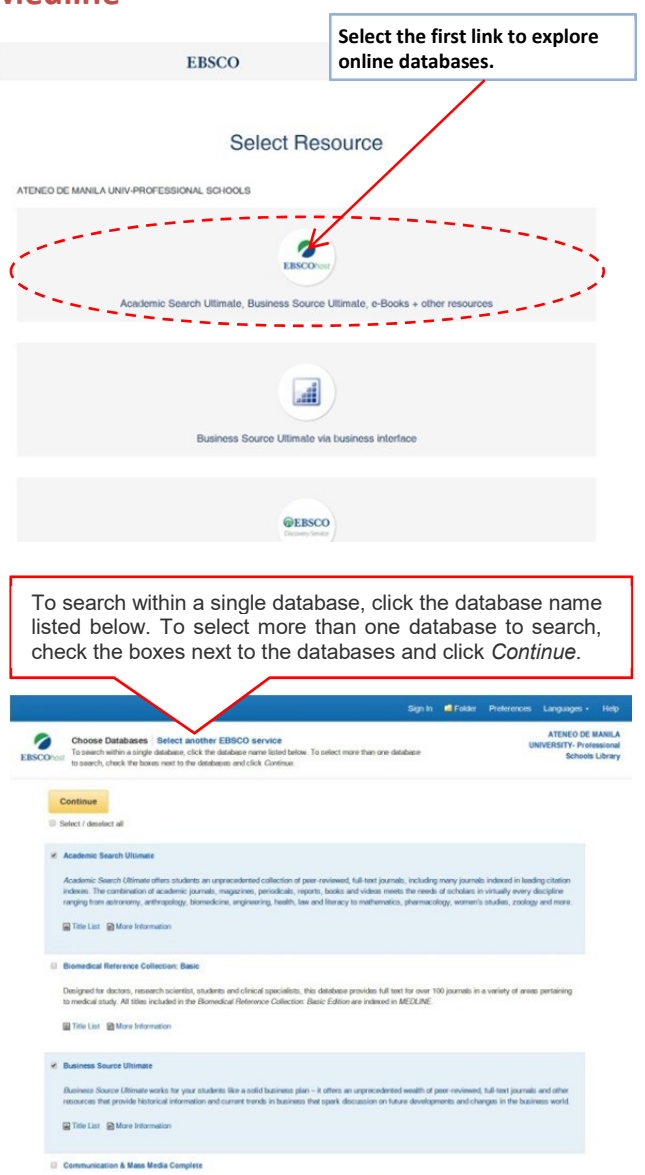

Commission & Mass Media Complexie provide the most indust, quely research solution in area referred to communication and mass media. CMAC trapoparate the contrast of Commission (Homenia produced) per Methiad Communication Automatication and Mass Media Arisis Indust provem produced by Pran Endia drag with numeras and parately in communication, mass media, and that clearly referred fields at shalp to crose a networks and effect measures of suprecendent cooper and spin Arcompanying the Parated M is communication Academic Addemic Addemic references of suprecendent cooper and spin Arcompanying the Parated M is communication Academic Addemic Addemic attracts of suprecendent cooper and spin Arcompanying the Parated M is communication Academic Addemic Addemic attracts of the Arcompanying the Commission (Arcompanying Arcompanying Arcompanyin

Title List More Information

Computer Source

Computer Source provides researchers with the latest information and current trends in high technology. This database offers half text for nearly 300 publications and indexing and abstracts for nearly 450 publications.

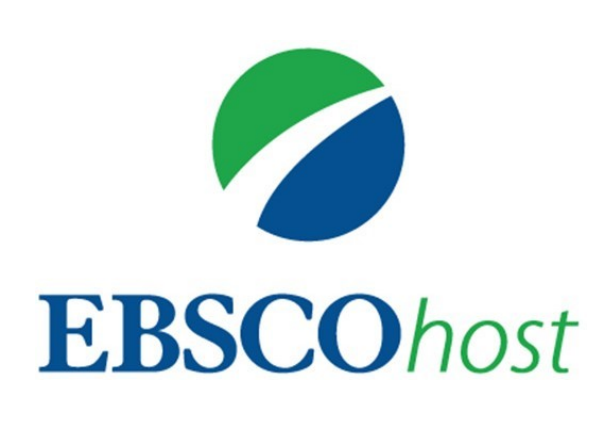

# **BUSINESS SOURCE ULTIMATE**

# **Electronic Journals**

# **Quick Guide**

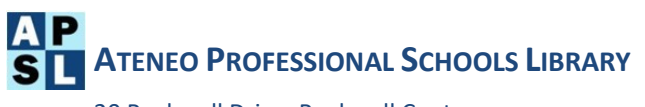

20 Rockwell Drive, Rockwell Center Makati City

### What is Business Source Ultimate?

A comprehensive, business periodical database that includes scholarly journals and business periodicals covering topics such as management, economics, finance, accounting, international business and much more. It contains full text sources ranging from general business periodicals such as Business Week, Forbes, Fortune, American Banker, etc. to academic journals such as Harvard Business Review, Journal of Management, Academy of Management Review, Review of Economics & Statistics, etc. and provides cumulative indexing and abstracts for business journals and cumulative full text for over 3,507 journals.

## Step 1: Access

#### A. On Campus

- Library Website at http://apslibrary.ateneo.edu
- AGSB Website at http://www.gsb.ateneo.edu/online-resources
- Information Commons Room workstations desktop links
- EBSCOHost URL http://search.ebscohost.com

#### **B.** Remote Access

User ID =

Password =

Note: Password and username are strictly for the teaching faculty and enrolled student's personal use only.

## Step 2: Select Database

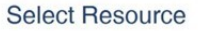

ATENEO DE MANILA UNIV-PROFESSIONAL SCHOOLS

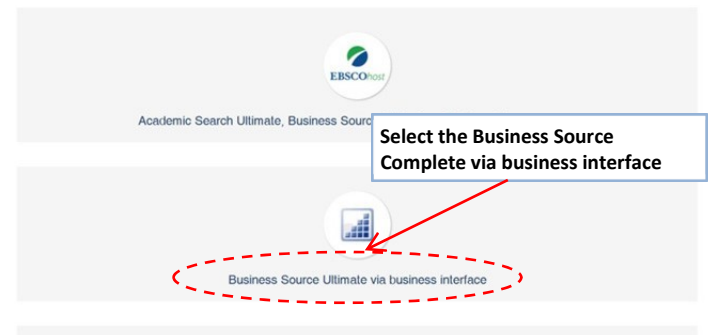

Tips: Widen your information search by using the other EBSCOHost databases (See Searching Other Databases).

# Step 3: Search

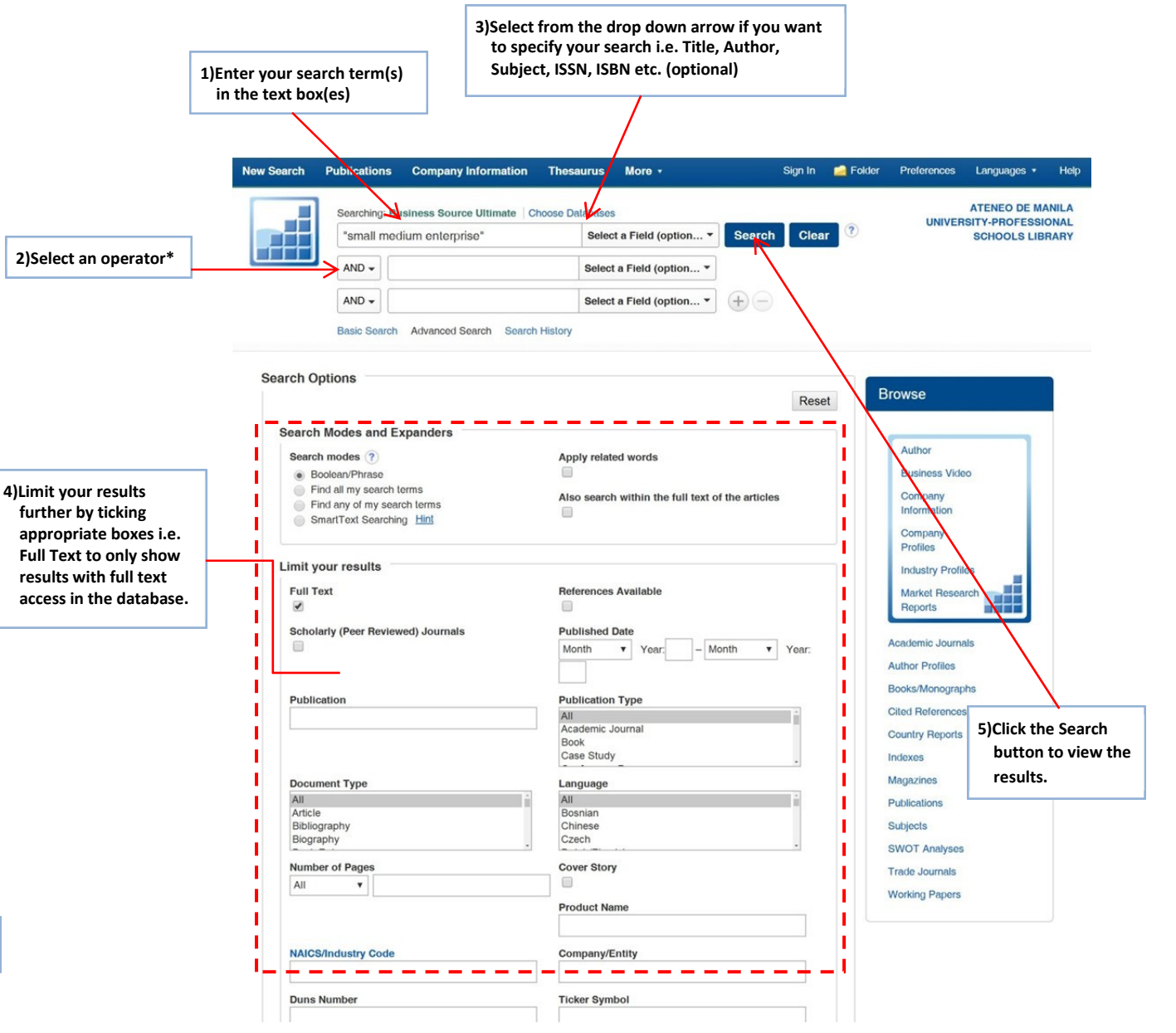

#### \*Boolean Operators

| Example |                           | Functions                                       |
|---------|---------------------------|-------------------------------------------------|
| AND     | enterprise AND medium     | Find both words: [enterprise] and [medium]      |
| OR      | women <b>OR</b> children  | Find either word: [women] or [children] or both |
| NOT     | payment <b>NOT</b> credit | Exclude the word [credit] from [payment]        |